# 3. Ergebniserfassung

Über den Reiter "Ergebniserfassung" gelangen sie zur Eingabe der Spielberichte für ihren Verein. Hier können Sie nun

- > nach bestimmten Mannschaften (1.) und/oder
- > nach Spielen in einem bestimmten Zeitraum (2.) filtern

In dem Beispiel werden alle Heimspiele des Vereins (alle Mannschaften) in der Sommersaison 2017 angezeigt.

| MELD                                                                                                    | UNG ERGEBNIS                                                                                                    | ERFASSUNG                                                                                            | VEREINSINFO                                                                                                    | MITGLIEDER DOWNLOAD                                                                                                    | S TURNIERE                                                                       | DTB SPIEL                                                            | ER-ID-NR.                                                                   | VEREINSU                                                                                                    | MFRAGEN                                                                                         |
|----------------------------------------------------------------------------------------------------|----------------------------------------------------------------------------------------------------|----------------------------------------------------------------------------------------------------|----------------------------------------------------------------------------------------------------|----------------------------------------------------------------------------------------------------|----------------------------------------------------------------------------------|----------------------------------------------------------------------|-----------------------------------------------------------------------------|----------------------------------------------------------------------------------------------------|-------------------------------------------------------------------------------------------------|
| Ergebniser                                                                                                    | fassung >                                                                                                    |                                                                                                    |                                                                                                    |                                                                                                    |                                                                                  |                                                                      |                                                                             |                                                                                                    |                                                                                                 |
| Ergebr                                                                                                    | niserfassung                                                                                                    |                                                                                                    |                                                                                                    |                                                                                                    |                                                                                  |                                                                      |                                                                             |                                                                                                    |                                                                                                 |
| Tennis                                                                                                    | club Pulsnitz e                                                                                                    | .V.                                                                                                  |                                                                                                    | 1                                                                                                    |                                                                                  |                                                                      |                                                                             |                                                                                                    |                                                                                                 |
| Spielbe<br>Mannse<br>Zeitrau<br>Optione<br>Such                                                                         | richte suchen<br>m © Somm<br>o somm<br>en Munbear<br>n                                                                                                    | ner 2017 ~<br>bis<br>beitete Spielberich                                                             | (Beisp                                                                                                    | )<br>el: 12.12.2006)                                                                                                    |                                                                                  |                                                                      |                                                                             |                                                                                                    |                                                                                                 |
| Datum                                                                                                    |                                                                                                    | Linn                                                                                                 |                                                                                                    |                                                                                                    |                                                                                  |                                                                      |                                                                             |                                                                                                    |                                                                                                 |
| Sa. 2                                                                                                    |                                                                                                    | LICO                                                                                                 | Heimmannschaft                                                                                                    | Gastmannschaft                                                                                                    | Matchpunkte                                                                      | Sätze                                                                | Spiele                                                                      | Spielbericht                                                                                                    |                                                                                                 |
|                                                                                                    | 9.04.2017 14:00                                                                                                    | 1K-H00                                                                                               | Heimmannschaft<br>TC Pulsnitz                                                                                                    | Gastmannschaft<br>TSV Cossebaude II                                                                                                    | Matchpunkte<br>0:0                                                               | Sätze<br>0:0                                                         | Spiele<br>0:0                                                               | Spielbericht<br>erfassen                                                                                                    | (pdf)                                                                                           |
| So. 3                                                                                                    | 9.04.2017 14:00<br>0.04.2017 09:00                                                                                                    | 1K-H00<br>BL-H40                                                                                     | Heimmannschaft<br>TC Pulsnitz<br>TC Pulsnitz                                                                                                    | Gastmannschaft<br>TSV Cossebaude II<br>1. TC Pirna                                                                                                    | Matchpunkte<br>0:0<br>0:0                                                        | Sätze<br>0:0<br>0:0                                                  | Spiele<br>0:0<br>0:0                                                        | Spielbericht<br>erfassen<br>erfassen                                                                                                 | 🛃 (pdf)<br>🛃 (pdf)                                                                              |
| So. 3<br>So. 3                                                                                                    | 9.04.2017 14:00<br>0.04.2017 09:00<br>0.04.2017 14:00                                                                                                    | 1K-H00<br>BL-H40<br>BL-U18-4                                                                         | Heimmannschaft<br>TC Pulsnitz<br>TC Pulsnitz<br>TC Pulsnitz                                                                                                    | Gastmannschaft<br>TSV Cossebaude II<br>1. TC Pirna<br>1.TC Weinböhla                                                                                                    | Matchpunkte<br>0:0<br>0:0<br>0:0                                                 | Sätze<br>0:0<br>0:0<br>0:0                                           | Spiele<br>0:0<br>0:0<br>0:0                                                 | Spielbericht<br>erfassen<br>erfassen<br>erfassen                                                                                     | [고] (pdf)<br>[고] (pdf)<br>[고] (pdf)                                                             |
| So. 3<br>So. 3<br>Mo. 0                                                                                                 | 9.04.2017 14:00<br>0.04.2017 09:00<br>0.04.2017 14:00<br>1.05.2017 09:00                                                                                                    | 1K-H00<br>BL-H40<br>BL-U18-4<br>1K-H00                                                               | Heimmannschaft<br>TC Pulsnitz<br>TC Pulsnitz<br>TC Pulsnitz<br>TC Pulsnitz                                                                                           | Gastmannschaft<br>TSV Cossebaude II<br>1. TC Pirna<br>1.TC Weinböhla<br>DD-Zschachwitz                                                                                                    | Matchpunkte<br>0:0<br>0:0<br>0:0<br>0:0                                          | Sätze<br>0:0<br>0:0<br>0:0<br>0:0                                    | Spiele<br>0:0<br>0:0<br>0:0<br>0:0                                          | Spielbericht<br>erfassen<br>erfassen<br>erfassen<br>erfassen                                                                         | 전 (pdf)<br>전 (pdf)<br>전 (pdf)<br>전 (pdf)                                                        |
| So. 3<br>So. 3<br>Mo. 0<br>Sa. 0                                                                                        | 9.04.2017 14:00<br>0.04.2017 09:00<br>0.04.2017 14:00<br>1.05.2017 09:00<br>6.05.2017 14:00                                                                                                | 1K-H00<br>BL-H40<br>BL-U18-4<br>1K-H00<br>BK-H54                                                     | Heimmannschaft<br>TC Pulsnitz<br>TC Pulsnitz<br>TC Pulsnitz<br>TC Pulsnitz<br>TC Pulsnitz                                                                            | Gastmannschaft<br>TSV Cossebaude II<br>1. TC Pirna<br>1. TC Weinböhla<br>DO-Zschachwitz<br>TV Kreischa                                                                                                | Matchpunkte<br>0:0<br>0:0<br>0:0<br>0:0<br>0:0                                   | Sätze<br>0:0<br>0:0<br>0:0<br>0:0<br>0:0                             | Spiele<br>0:0<br>0:0<br>0:0<br>0:0<br>0:0                                   | Spielbericht<br>erfassen<br>erfassen<br>erfassen<br>erfassen<br>erfassen                                                             | 도 (pdf)<br>도 (pdf)<br>도 (pdf)<br>도 (pdf)<br>도 (pdf)                                             |
| So. 3<br>So. 3<br>Mo. 0<br>Sa. 0<br>So. 0                                                                               | 9.04.2017 14:00<br>0.04.2017 09:00<br>0.04.2017 14:00<br>1.05.2017 09:00<br>5.05.2017 14:00<br>7.05.2017 09:00                                                                             | 1K-H00<br>BL-H40<br>BL-U18-4<br>1K-H00<br>BK-H54<br>BL-H60                                           | Heimmannschaft<br>TC Pulsnitz<br>TC Pulsnitz<br>TC Pulsnitz<br>TC Pulsnitz<br>TC Pulsnitz<br>TC Pulsnitz                                                             | Gastmanischaft<br>TSV Cossebaude II<br>1. TC Pirna<br>1. TC Weinböhla<br>DD-Zschachwitz<br>TV Kreischa<br>BW DD Blasewitz                                                                             | Matchpunkte<br>0:0<br>0:0<br>0:0<br>0:0<br>0:0<br>0:0                            | Sätze<br>0:0<br>0:0<br>0:0<br>0:0<br>0:0<br>0:0                      | Spiele<br>0:0<br>0:0<br>0:0<br>0:0<br>0:0<br>0:0                            | Spielbericht<br>erfassen<br>erfassen<br>erfassen<br>erfassen<br>erfassen<br>erfassen                                                 | 전 (pdf)<br>전 (pdf)<br>전 (pdf)<br>전 (pdf)<br>전 (pdf)<br>전 (pdf)                                  |
| So. 3<br>So. 3<br>Mo. 0<br>Sa. 0<br>So. 0<br>So. 0                                                                      | 9.04.2017 14:00<br>0.04.2017 09:00<br>0.04.2017 14:00<br>1.05.2017 09:00<br>6.05.2017 14:00<br>7.05.2017 09:00<br>7.05.2017 10:00                                                          | 1K-H00<br>BL-H40<br>BL-U18-4<br>1K-H00<br>BK-H54<br>BL-H60<br>BL-D50                                 | Heimmannschaft<br>TC Pulsnitz<br>TC Pulsnitz<br>TC Pulsnitz<br>TC Pulsnitz<br>TC Pulsnitz<br>TC Pulsnitz<br>TC Pulsnitz                                              | Gastmannschaft<br>TSV Cossebaude II<br>1. TC Pirna<br>1. TC Weinböhla<br>DD-Zschachwitz<br>TV Kreischa<br>BW DD Blasewitz<br>Neugersdorfer TC                                                         | Matchpunkte<br>0:0<br>0:0<br>0:0<br>0:0<br>0:0<br>0:0                            | Sätze<br>0:0<br>0:0<br>0:0<br>0:0<br>0:0<br>0:0                      | Spiele<br>0:0<br>0:0<br>0:0<br>0:0<br>0:0<br>0:0<br>0:0                     | Spielbericht<br>erfassen<br>erfassen<br>erfassen<br>erfassen<br>erfassen<br>erfassen<br>erfassen                                     | 전 (pdf)<br>전 (pdf)<br>전 (pdf)<br>전 (pdf)<br>전 (pdf)<br>전 (pdf)<br>전 (pdf)                       |
| So. 3i   So. 3i   Mo. 0   Sa. 0   So. 0   So. 0   So. 0   So. 0   So. 0   So. 0                                         | 9.04.2017 14:00<br>0.04.2017 09:00<br>0.04.2017 14:00<br>1.05.2017 09:00<br>6.05.2017 14:00<br>7.05.2017 09:00<br>7.05.2017 10:00<br>7.05.2017 10:00                                       | 1K-H00<br>BL-H40<br>BL-U18-4<br>1K-H00<br>BK-H54<br>BL-H60<br>BL-D50<br>BL-U18-4                     | Heimmannschaft<br>TC Pulsnitz<br>TC Pulsnitz<br>TC Pulsnitz<br>TC Pulsnitz<br>TC Pulsnitz<br>TC Pulsnitz<br>TC Pulsnitz<br>TC Pulsnitz<br>TC Pulsnitz                | Gastmannschaft<br>TSV Cossebaude II<br>1. TC Veinböhla<br>DD-Zschachwitz<br>TV Kreischa<br>BW DD Blasewitz<br>Neugersdorfer TC<br>SG Weißig                                                           | Matchpunkte<br>0:0<br>0:0<br>0:0<br>0:0<br>0:0<br>0:0<br>0:0                     | Sätze<br>0:0<br>0:0<br>0:0<br>0:0<br>0:0<br>0:0<br>0:0               | Spiele<br>0:0<br>0:0<br>0:0<br>0:0<br>0:0<br>0:0<br>0:0<br>0:0<br>0:0       | Spielbericht<br>erfassen<br>erfassen<br>erfassen<br>erfassen<br>erfassen<br>erfassen<br>erfassen                                     | 전 (pdf)<br>전 (pdf)<br>전 (pdf)<br>전 (pdf)<br>전 (pdf)<br>전 (pdf)<br>전 (pdf)                       |
| So. 3i   So. 3i   Mo. 0   Sa. 0   So. 0   So. 0   So. 0   So. 0   So. 0   So. 0   So. 0   So. 0   So. 1   So. 1         | 9.04.2017 14:00<br>0.04.2017 09:00<br>0.04.2017 14:00<br>1.05.2017 09:00<br>0.5.2017 14:00<br>7.05.2017 09:00<br>7.05.2017 09:00<br>7.05.2017 14:00<br>3.05.2017 09:00                     | 1K-H00<br>BL-H40<br>BL-U18-4<br>1K-H00<br>BK-H54<br>BL-H60<br>BL-D50<br>BL-U18-4<br>BK-H54           | Heimmannschaft<br>TC Pulsnitz<br>TC Pulsnitz<br>TC Pulsnitz<br>TC Pulsnitz<br>TC Pulsnitz<br>TC Pulsnitz<br>TC Pulsnitz<br>TC Pulsnitz<br>TC Pulsnitz                | Gastmannschaft<br>TSV Cossebaude II<br>1. TC Pirna<br>1.TC Weinböhla<br>DD-Zschachwitz<br>TV Kreischa<br>BW DD Blasewitz<br>Neugersdorfer TC<br>SG Weißig<br>Planeta Radebeul                         | Matchpunkte<br>0:0<br>0:0<br>0:0<br>0:0<br>0:0<br>0:0<br>0:0<br>0:0              | Sätze<br>0:0<br>0:0<br>0:0<br>0:0<br>0:0<br>0:0<br>0:0<br>0:0        | Spiele<br>0:0<br>0:0<br>0:0<br>0:0<br>0:0<br>0:0<br>0:0<br>0:0<br>0:0<br>0: | Spielbericht<br>erfassen<br>erfassen<br>erfassen<br>erfassen<br>erfassen<br>erfassen<br>erfassen<br>erfassen<br>erfassen             | 원 (odf)<br>원 (odf)<br>원 (odf)<br>원 (odf)<br>원 (odf)<br>원 (odf)<br>원 (odf)<br>원 (odf)            |
| So. 3i   So. 3i   Mo. 0   Sa. 0   So. 0   So. 0   So. 0   So. 0   So. 0   So. 0   So. 0   So. 0   So. 1   Sa. 1   Sa. 1 | 9.04.2017 14:00<br>0.04.2017 09:00<br>0.04.2017 14:00<br>1.05.2017 09:00<br>6.05.2017 09:00<br>7.05.2017 09:00<br>7.05.2017 10:00<br>7.05.2017 14:00<br>8.05.2017 09:00<br>3.05.2017 09:00 | 1K-H00<br>BL-H40<br>BL-U18-4<br>1K-H00<br>BK-H54<br>BL-H60<br>BL-D50<br>BL-U18-4<br>BK-H54<br>BL-D00 | Heimmannschaft<br>TC Pulsnitz<br>TC Pulsnitz<br>TC Pulsnitz<br>TC Pulsnitz<br>TC Pulsnitz<br>TC Pulsnitz<br>TC Pulsnitz<br>TC Pulsnitz<br>TC Pulsnitz<br>TC Pulsnitz | Gastmannschaft<br>TSV Cossebaude II<br>1. TC Pirma<br>1. TC Weinböhla<br>DD-Zschachwitz<br>TV Kreischa<br>BW DD Blasewitz<br>Neugersdorfer TC<br>SG Weißig<br>Pianeta Radebeul<br>BW DD Blasewitz III | Matchpunkte<br>0:0<br>0:0<br>0:0<br>0:0<br>0:0<br>0:0<br>0:0<br>0:0<br>0:0<br>0: | Sätze<br>0:0<br>0:0<br>0:0<br>0:0<br>0:0<br>0:0<br>0:0<br>0:0<br>0:0 | Spiele<br>0:0<br>0:0<br>0:0<br>0:0<br>0:0<br>0:0<br>0:0<br>0:0<br>0:0<br>0: | Spielbericht<br>erfassen<br>erfassen<br>erfassen<br>erfassen<br>erfassen<br>erfassen<br>erfassen<br>erfassen<br>erfassen<br>erfassen | 원 (pdf)<br>원 (pdf)<br>원 (pdf)<br>원 (pdf)<br>원 (pdf)<br>원 (pdf)<br>원 (pdf)<br>원 (pdf)<br>원 (pdf) |

## 3.1. Spielbericht erstellen

Über "erfassen" gelangen sie zum Online-Spielbericht.

## Bereich Status

| Status                                        |                        |
|-----------------------------------------------|------------------------|
|                                               | 1.                     |
| Status                                        | Wert                   |
| w.o Mannschaft nicht zur Begegnung angetreten |                        |
| unterbrochen und/oder verschoben auf          | DD.MM.YYYY , hh:mm Uhr |
|                                               |                        |

In diesem Bereich sind nur Eintragungen nötig, wenn:

- > eine Mannschaft zum Spiel nicht angetreten ist
  - Die nicht angetretenen Mannschaft ist in dem Dropdown-Menü (1) auszuwählen. Zusätzlich müssen im Bereich "Spiele" die Spieler der anwesenden Mannschaft eingetragen werden – für den nicht angetretenen Gegner ist bei den Spielern "Spieler/in nicht anwesend" auszuwählen.

<u>2.</u>

> das Spiel unterbrochen und/oder verschoben wurde

Bei einem unterbrochenen (ehemals "abgebrochenen") oder verschobenen (ehemals "ausgefallenen") Spiel, müssen sich die Mannschaften auf einen neuen Termin einigen und diesen hier im Spielbericht eintragen (sollte der eingetragene Ausweichtermin noch kein final abgestimmter Termin sein, ist dies in den Bemerkungen zu erläutern). Der Spielleiter kann diesen Termin bestätigen oder ändern.

Bei einem abgebrochenen Spiel sind die Spielstände zum Abbruchzeitpunkt einzutragen.

### Bereich Spiele

| Spiele                                                                                                    |                         |              |                         |        |     |     |       |        |         |        |
|----------------------------------------------------------------------------------------------------|-------------------------|--------------|-------------------------|--------|-----|-----|-------|--------|---------|--------|
|                                                                                                    |                         |              |                         |        |     |     |       |        |         |        |
| Einzelspiele                                                                                                    |                         |              |                         |        |     |     |       |        |         |        |
| TC Pulsnitz                                                                                                    | w.o.*                   | TSV          | Cossebaude II           |        |     |     | w.o.* | 1.Satz | 2.Satz  | 3.Satz |
| 1 Kästner Falk (1) V                                                                                                    |                         | 1            | Hoppe Nico (7)          | $\sim$ |     |     |       | 0 0    | 0 0     | 0 0    |
| 2 Haufe Maik (2) V                                                                                                    |                         | 2            | Reibig Frank (8)        | $\sim$ |     |     |       | 0 0    | 0 0     | 0 0    |
| <sup>3</sup> Kühne Daniel (3) V                                                                                           |                         | 3            | Scheida Uwe (9)         | $\sim$ |     |     |       | 0 0    | 0 0     | 0 0    |
| 4 Reißig Florian (4) V                                                                                                    |                         | 4            | Angelov Ivan (10)       | $\sim$ |     |     |       | 0 0    | 0 0     | 0 0    |
| 5 Weinholtz Edwin (5) V                                                                                                   |                         | 5            | Opitz Jens (11)         | $\sim$ |     |     |       | 0 0    | 0 0     | 0 0    |
| <sup>6</sup> Stäglich Frank (6) ∨                                                                                         |                         | 6            | Baldauf Sten (12)       | $\sim$ |     |     |       | 0 0    | 0 0     | 0 0    |
|                                                                                                    |                         |              |                         |        |     |     |       |        |         |        |
| (*) w.o. (eng.walk-over) = ohne Spiel/Spielabbruch: bei w.o.<br>beim unterlegenen Spieler setzen und den Spielstand zum Z | die Marki<br>eitounkt o | erung<br>loc |                         | 6:0    | 6:1 | 6:2 | 6:3   | 6:4    | 7:5 7:6 |        |
| Spielabbruches erfassen.                                                                                                  | ereputike e             |              |                         | 0:6    | 1:6 | 2:6 | 3:6   | 4:6    | 5:7 6:7 |        |
|                                                                                                    |                         |              |                         |        |     |     |       |        |         |        |
| Doppelspiele                                                                                                    |                         |              |                         |        |     |     |       |        |         |        |
| TC Pulsnitz                                                                                                    | w.o.*                   | TSV          | Cossebaude II           |        |     |     | w.o.* | 1.Satz | 2.Satz  | 3.Satz |
| 1 Bitte Spieler auswählen V                                                                                               |                         | 1            | Bitte Spieler auswählen | $\sim$ |     |     |       | 0 0    | 0 0     | 0 0    |
| Bitte Spieler auswählen 🗸                                                                                                 |                         |              | Bitte Spieler auswählen | $\sim$ |     |     |       |        |         |        |
| 2 Bitte Spieler auswählen V                                                                                               |                         | 2            | Bitte Spieler auswählen | $\sim$ |     |     |       | 0 0    | 0 0     | 0 0    |
| Bitte Spieler auswählen 🗸                                                                                                 |                         |              | Bitte Spieler auswählen | $\sim$ |     |     |       |        |         |        |
| <sup>3</sup> Bitte Spieler auswählen ~                                                                                    |                         | 3            | Bitte Spieler auswählen | $\sim$ |     |     |       | 0 0    | 0 0     | 0 0    |
| Bitte Spieler auswählen V                                                                                                 |                         |              | Bitte Spieler auswählen | $\sim$ |     |     |       |        |         |        |

In diesem Bereich werden die Spielergebnisse eingetragen.

- > die eingesetzten Spieler werden in den Dropdown-Menüs ausgewählt
- bei einem Tiebreak im 3.Satz bis 10 Punkte sind die Punkte einzutragen
- zieht ein Spieler/Doppel zurück ist w.o. (walk over) anzuklicken dabei ist der Abbruchspielstand einzutragen
- wird das gesamte Spiel abgebrochen, sind die alle Spielstände zum Abbruchzeitpunkt einzutragen

#### • Sonstiges

| Sonstiges          |                                                                                                    |
|--------------------|----------------------------------------------------------------------------------------------------|
|                    |                                                                                                    |
| Oberschiedsrichter |                                                                                                    |
| Bemerkungen        |                                                                                                    |
|                    |                                                                                                    |
|                    |                                                                                                    |
|                    | is a second second second second second second second second second second second second second second second s |
| Protest            |                                                                                                    |

- > Im unteren Bereich muss der Oberschiedsrichter eingetragen werden.
- Außerdem können hier wie bisher auch Bemerkungen zum Spiel in den Online-Spielbericht übernommen werden.
- Sollte es einen Protest zum Spielbericht (ehemals "Spielleiterentscheid erwartet") geben, ist das entsprechende Häkchen zu setzen und der Protest im Bemerkungsfeld zu erläutern.

#### • Kontrolle & Speichern

Über "weiter" gelangen sie zu einer Kontrollseite, auf der sie auch die korrekte Berechnung überprüfen können. Anschließend kann der Spielbericht abgespeichert werden.